## SCCM Master W10 - Masteriser un poste

## Prérequis :

- 1. Une clé de master W10 Full Media à jour
- 2. Accès en admin au BIOS du PC
- 3. Un point de distribution opérationnel sur le Lan du PC à masteriser
- 4. Identifiants admin local au poste
  - 1. User : Geo
  - 2. Mdp:P@ssword0

## Checklist masterisation d'un poste :

| A faire                                                                                                    |                                                                                                    |                                                                                         |                                         |                                  |                      |  |
|----------------------------------------------------------------------------------------------------|----------------------------------------------------------------------------------------------------|-----------------------------------------------------------------------------------------|-----------------------------------------|----------------------------------|----------------------|--|
| Désactivation d                                                                                                    | e l'option Secure Boo                                                                                                    | ot dans le B                                                                            | IOS du P                                | С                                |                      |  |
| Avec la console                                                                                                    | e SCCM : <mark>En cas de</mark> 1                                                                                                    | remasterisa                                                                             | ation de l                              | PC                               |                      |  |
| <ol> <li>Avant la</li> <li>Supprin</li> <li>Supprin</li> <li>Collecti</li> <li>Workst</li> <li>Supprin</li> </ol>                                | a remasterisation du<br>ner le PC de la cons<br>ner le PC de la cons<br>ons / Limit Groups<br>ations<br>ner le PC dans l'AD                                                                                                    | 1 PC<br>ole dans le<br>ole dans le<br>/ DC LIM                                          | menu Do<br>Menu Do<br>· WEM H           | evice<br>evice<br>F <b>R</b> GCL | -                    |  |
| Home Search<br>Lacreet Node<br>All Childers Cherrer<br>Scope Refine Search                                                                       | Point         Fill         Image: Point Start Start Sta |                                                                                         |                                         |                                  | ^ <b>0 * 0</b> ·     |  |
| Assets and Compliance                                                                                                    | Overview   Device Collections  Limit groups  Limit groups 2 items                                                                                                    |                                                                                         |                                         |                                  | • 2                  |  |
| Soverview     Subers     Users     Devices     Devices     User Collections     Device Collections     Device Collections     Compliance Setting | Search Loon Nume Do Link-WEM FR GOL - Workstations - Key User Do Link - WEM FR GOL - Workstations - Key User Do Link - WEM FR GOL - Workstations - Key User                                                                                                    | Limiting Collection Member Cour<br>DC LIM ALL - Workst. 1 552<br>DC LIM - WEM FR G_ 109 | Members Visible on Site<br>1 552<br>109 | Referenced Collections<br>0      | earch Add Criteria - |  |
| For Testing Limit groupp Maintenance Windows GOD Patch Management Resets and Compliance                                                          |                                                                                                    |                                                                                         |                                         |                                  |                      |  |
| <ul> <li>Software Library</li> <li>Monitoring</li> <li>Administration</li> <li>Community</li> <li>Ready</li> </ul>                               | DC LIM - WEH FR GCL - Workstations           Summary           Name:         DC LIM - WDH FR GCL - Workstations           Update Time:         19/2/2009 04:01           Member Count:         1522           Member Subio GSR:         1593           Summary         Decloyments           Cuttorn Clear Settings                                                                                                    |                                                                                         |                                         |                                  | *                    |  |

Masterisation du PC avec la clé de master Full Media à jour ou Boot Media

Mot de passe de la clé bootable : 123456789

Lorsque la masterisation le demande, choisir le domaine LFR pour la descente du master

Sur le PC : Renommer le PC avec la règle de dénomination standard (MXXXXXX, WXXXXXX)

*M* pour les *PC* portables

W pour les PC fixes

*xxxxxx* = *étiquette tag geodis* 

Et redémarrer le PC

Sur le serveur LOGPRDWIN017.lfr.fr.geodis.org - Déplacer le computer de l'OU Computer dans l'un des OU suivantes :

lfr.fr.geodis.org/2\_HARDS/1\_Laptops/WIN10\_CORP

OU

lfr.fr.geodis.org/2\_HARDS/2\_Desktops/WIN10\_CORP

Redémarrage du PC

Activation de l'option Secure Boot dans le BIOS du PC

| Dans Windows : Changer la langue Windows en Français |                                                      |  |  |  |  |
|------------------------------------------------------|------------------------------------------------------|--|--|--|--|
| FRA                                                  | Français (France)<br>Clavier Français                |  |  |  |  |
| ENG                                                  | Anglais (États-Unis)<br>Clavier Anglais (États-Unis) |  |  |  |  |
| A字                                                   | Préférences linguistiques                            |  |  |  |  |
| /                                                    | へ 🔄 江 🖓) FRA 16:51  <br>10/01/2020                   |  |  |  |  |
| Langue                                               |                                                      |  |  |  |  |
| Langue d'affichage de Windows                        |                                                      |  |  |  |  |
| Français (Frar                                       | nce)                                                 |  |  |  |  |
| Reboot du PC                                         |                                                      |  |  |  |  |

| Astuce :<br>Il se peut que le PC ne monte passe tout de suite dans la console SCC.<br>Vous pouvez accélérer la remontée, via le logiciel "software center" d<br>PC en question, puis patienter.                                                                                                    | Avec la console SCCM : Approuver                                                         | le PC                                                      |                                         |  |  |  |  |
|----------------------------------------------------------------------------------------------------|------------------------------------------------------------------------------------------|------------------------------------------------------------|-----------------------------------------|--|--|--|--|
| Il se peut que le PC ne monte passe tout de suite dans la console SCC.<br>Vous pouvez accélérer la remontée, via le logiciel "software center" d<br>PC en question, puis patienter.                                                                                                    | Astuce :                                                                                 |                                                            |                                         |  |  |  |  |
| Vous pouvez accélérer la remontée, via le logiciel "software center" d<br>PC en question, puis patienter.                                                                                                    | Il se peut que le PC ne monte passe tout de suite dans la console SCCM.                  |                                                            |                                         |  |  |  |  |
|                                                                                                    | <i>Vous pouvez accélérer la remontée, PC en question, puis patienter.</i>                | via le logiciel '                                          | 'software center" du                    |  |  |  |  |
| Ensuite :         Vous pouvez aussi forcer la remonter en passant par le panneau de configuration, puis "Configuration manager"         coupé le wifi, passer par câble et faire "find site"         Image: Configuration Manager       Image: Centre de synchronisation image: Centre Réseau et partage image: Configuration Manager       Image: Configuration Manager         Image: Configuration Manager       Image: Configuration Manager       Image: Configuration Manager       Image: Configuration Manager         Image: Configuration Manager       Image: Configuration Manager       Image: Configuration Manager       Image: Configuration Manager       Image: Configuration Manager         Image: Configuration Manager       Image: Configuration Manager                                                                                                    |                                                                                          |                                                            |                                         |  |  |  |  |
| Coupé le wifi, passer par câble et faire "find site"         Image: Contre de synchronisation       Image: Centre Réseau et partage       Image: Configuration Manager       Image: Connexions RemoteApp et Bureau à dist       Image: Configuration Manager Properties       Image: Configuration Manager Properties       Image: Configuration Manager Properties       Image: Configuration Manager Properties       Image: Configuration Manager Properties       Image: Configuration Manager Properties       Image: Configuration Manager Properties       Image: Configuration Manager Properties       Image: Configuration Manager Properties       Image: Configuration Manager Properties       Image: Configure Mese settings.       Image: Configure Mese settings.       Image: Configure Mese setings.       Im                                                                                                    | Ensuite :<br>Vous pouvez aussi forcer la remonte<br>configuration, puis "Configuration n | r en passant po<br>1anager"                                | ar le panneau de                        |  |  |  |  |
| A Configuration Manager Properties   Cache Configurations   Components Actions   Ste Que des fichiers   You must be a local administrator to view and configure these settings.   Configuration Manager service location   Configuration Manager service location   Currently assigned to site code:   GEO   Find Ste   No suffix to locate a management point that is published to DNS:   OK   Anuler    Bureau a dist                                                                                                    | Coupe le Wifi, passer par cable et fail                                                  | re Jina Sile<br>e Réseau et partage<br>exions RemoteApp et | Chiffrement de lecteur<br>BitLocker     |  |  |  |  |
| Cache       Configurations       Network         General       Components       Actions       Site         You must be a local administrator to view and configure these settings.       (icrosoft Outlook       IBM i Access Client         Configure Settings       (icrosoft Outlook       Image: Configuration Manager service location       Image: Configuration Manager service location                                                                                                    | qu 🕵 Configuration Manager Properties X                                                  | e traçage Autodesk                                         | Gest. styles tracé Autodesk             |  |  |  |  |
| You must be a local administrator to view and configure these settings.       Iicrosoft Outlook       Iicrosoft Outlook       Iicrosoft Outl                                                                                                    | Cache Configurations Network<br>General Components Actions Site                          | que des fichiers                                           | IBM i Access Client<br>Solutions        |  |  |  |  |
| Configure Settings       s Internet       Image: Configuration Manager service location         Currently assigned to site code:       GEO       Find Site         To find a site, the client must be in a configured boundary or the hierarchy must have a fallback site.       Image: Configure Settings       Programmes par défaultion des problèmes         DNS suffix to locate a management point that is published to DNS:       Image: Configure Settings       Sauvegarder et restaur (Windows 7)         Image: Configure Setting Setting Seting Setting Setting Setting Setting Setting Seting Sett                                                                                                    | You must be a local administrator to view and configure these settings.                  | /icrosoft Outlook<br>(32 bits)                             | Options d'alimentation                  |  |  |  |  |
| Currently assigned to site code:       GEO       Find Site         To find a site, the client must be in a configured boundary or the hierarchy must have a fallback site.       mmes et nnalités       Programmes par défau         DNS suffix to locate a management point that is published to DNS:       Ion des problèmes       Ion des problèmes       Ion des problèmes       Ion des problèmes       Sauvegarder et restaur (Windows 7)         Ion des problèmes       Ion des problèmes       Ion des problèmes       Ion des problèmes       Ion des problèmes         Ion des problèmes       Ion des problèmes       Ion des problèmes       Ion des problèmes       Ion des problèmes         Ion des problèmes       Ion des problèmes       Ion des problèmes       Ion des problèmes       Ion des problèmes         Ion des problèmes       Ion des problèmes       Ion des problèmes       Ion des problèmes       Ion des problèmes         Ion des problèmes       Ion des problèmes       Ion des problèmes       Ion des problèmes       Ion des problèmes         Ion des problèmes       Ion des problèmes       Ion des problèmes       Ion des problèmes       Ion des problèmes         Ion des problèmes       Ion des problèmes       Ion des problèmes       Ion des problèmes       Ion des problèmes         Ion des problèmes       Ion des problèmes       Ion des problèmes       Ion des problèmes                                                                                                    | Configure Settings                                                                       | s Internet                                                 | Outils d'administration                 |  |  |  |  |
| hierarchy must have a fallback ste.       DNS suffix to locate a management point that is published to DNS:       ion des problèmes       is Sauvegarder et restaur (Windows 7)         Image: Construction of the state of the state of                                                                     | Currently assigned to site code: GEO Find Site                                           | mmes et<br>innalités                                       | Programmes par défaut                   |  |  |  |  |
| Image: Constraint of the second second se | hierarchy must have a fallback site.                                                     | tion des problèmes                                         | Sauvegarder et restaurer<br>(Windows 7) |  |  |  |  |
| OK Annuler Appliquer                                                                                                    |                                                                                          | he                                                         | Téléphone et modem                      |  |  |  |  |
|                                                                                                    | OK Annuler Appliquer                                                                     |                                                            |                                         |  |  |  |  |
|                                                                                                    |                                                                                          | _                                                          |                                         |  |  |  |  |

Une fois dans SCCM : Il arrive aussi que le Client ne s'installe pas tout de suite, donc dans la console SCCM, vous pouvez forcer avec un clic droit puis "install Client" Si cela ne suffit pas, supprimer le PC de SCCM, puis attendre sa remonter. Cela devrait forcer l'installation du client à la prochain remonté M105510 Client Primary User(s) Currently Logged on Use lcon Name M105510 NL-💠 Add Selected Items ۲ 🙀 Install Client Run Script 🐚 Reassign Site Start ۲ Approve Block Unblock 📕 Change Category Clear Required PXE Deployments Client Notification Olient Diagnostics Endpoint Protection Change Ownership

Delete

F5

🗙 Delete

🔉 Refresh

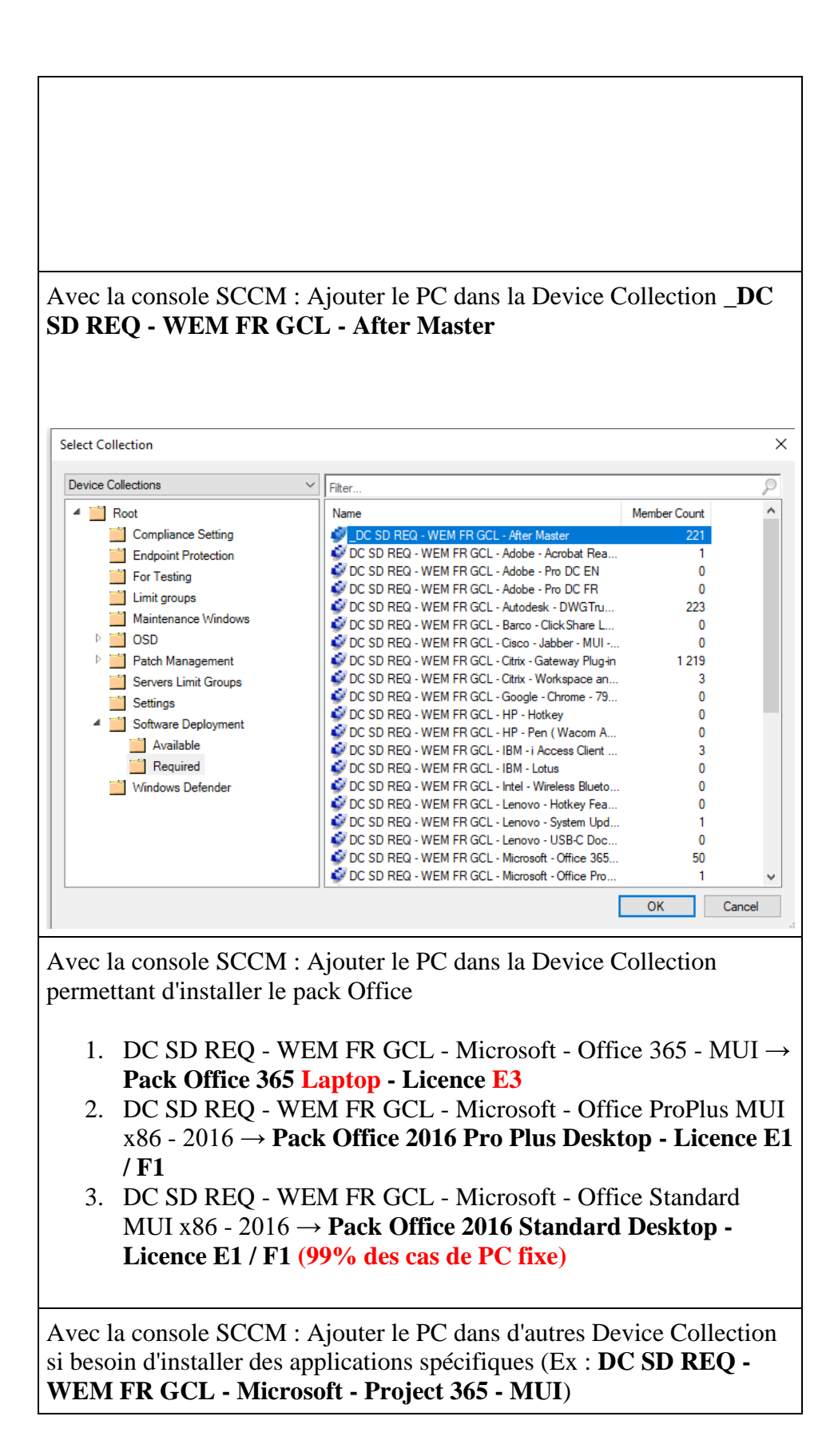

Avec la console SCCM : Click-droit sur le PC --> Client Notification --> Download Computer Policy

Avec la console SCCM : Click-droit sur le PC -> Client Notification -> Evaluate Application Deployments

Sur le PC dans Software Center : Attendre que les softs additionnels soient téléchargés et installés

Une fois toutes les applications installées sur le PC, retirer le PC **DC SD REQ - WEM FR GCL - After Master** ainsi que toutes les autre collections secondaires (office 365, office 2016, etc ...)

**Procédure Technolac :** 

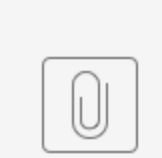

Desktop&Laptop ...stallation.docx